## Blender 2.8 - 09 - Duplication

Ces notes de cours sont des notes personnelles et le fruit d'un long travail ! Je partage ces notes avec plaisir et j'espère que cet outil pourra vous apporter une aide précieuse. Si vous y remarquez une quelconque erreur, ce serait gentil de me partager vos remarques.

C.Brison

Voici le contenu de ces notes :

| 2 |
|---|
| 2 |
| 2 |
| 3 |
| 3 |
| 3 |
| 4 |
| 5 |
|   |

### 1. Duplication simple

| Duplicate object | Shift D | Une duplication simple crée une copie indépendante de l'élément de<br>départ.<br>Sélectionner un élément + taper <b>Shift D</b><br>ou menu déroulant (en dessus) <b>Object / Duplicates objects</b><br>ou <b>clic droit / Duplicates objects</b> |
|------------------|---------|----------------------------------------------------------------------------------------------------|
|                  |         | Note : + clic droit copie l'élément au même endroit que l'élément de<br>départ.                                                                                                    |

## 2. Clonage

**Duplicate linked** 

Un clône est une copie liée à l'élément de départ. Les modifications appliquées sur l'un se répercutent sur l'autre.

Séparer

(Dé-clonage)

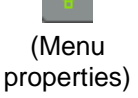

Alt D

Sélectionner l'objet + cliquer sur le petit chiffre (ici, le 4) pour l'isoler de son clone. (4 est le nombre de clone)

ou select un élément + Menu déroulant Object / Make Single User / Object & Data + sélectionner Select Object

# 3. Duplication légère

Il est possible de dupliquer un élément de manière à ne pas surcharger la scène. (ex : duplication d'arbres pour faire une forêt)

Pour cela, il faut un maillage (arbre) + un empty (élément vide utilisé aussi en animation)

- Le maillage doit avoir un nom de collection (groupe) : Sélectionner le maillage + Ctrl G + donner un nom (en bas à droite, dans fenêtre 3D) --→
- Ensuite sélectionner le Empty et aller dans la fenêtre properties / onglet

Object **Instancing** ------→

3) Cliquer sur **collection** et coller le nom de la collection (arbre) dans la case (en dessous)

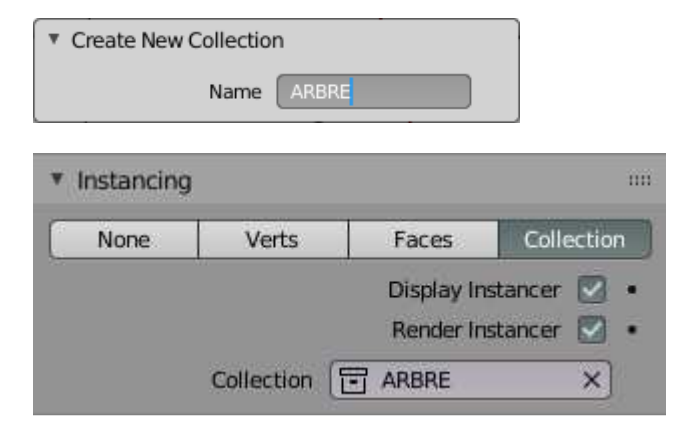

## 4. Duplication multiple

#### **Modifier Array**

Duplication suivant les axes X, Y et/ou Z Duplication à l'aide d'un empty en Object Offset Duplication qui suit la trajectoire d'une courbe de Bézier (avec un modifier « Curve » en plus)

→ Aller voir les notes Blender 2.8 – 10 - Modifiers

#### **Dupliverts**

Dans le mode Objet →

**Dupliverts (= clone !)**  $\rightarrow$  Créer un maillage qui permet de faire des repères de copie

(ex : copier une maison sur les point (ou faces) d'une grille)

Sélectionner l'élément à dupliquer (maison) + sélectionner le maillage repère (grille)

+ Ctrl P / Object pour créer un lien de parenté entre les deux.

Sélectionner ensuite l'objet parent (grille) et aller dans sur (Properties / Object), partie Instancing et cliquer sur :

- Verts pour dupliquer l'élément sur tous les vertices (points) du maillage repère.
   ------→ (possibiltié Align to vertex Normal)
- Faces pour dupliquer l'élément sur toutes les faces du maillage repère (Une option de redimensionnement est disponible + valeur).

Note : <u>Attention</u>, si on édite le maillage repère (grille), les copies

bougent en fonction des modifications opérées.

<u>Astuce</u> : Pour faire des **rails de train**, on peut faire une courbe de Bézier transformée en maillage (clic droit + convert to mesh) comme maillage repère. Il faut bien définir la résolution de la courbe <u>avant</u> de la transformer en maillage).

Aller dans Aller dans Aller dans Aller dans Aller dans Aller dans Aller dans Properties / Objet à copier + P / Objet Aller dans Properties / Objet / partie Instancing + choisir Verts ou Faces

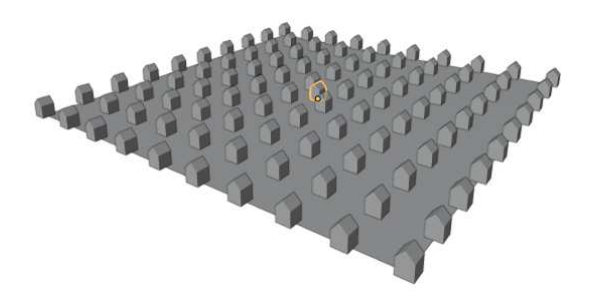

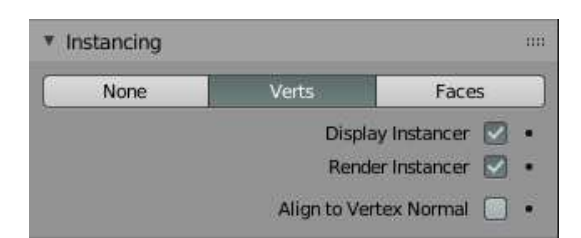

| Instancing |              |                     | n |
|------------|--------------|---------------------|---|
| None       | Verts        | Faces               |   |
|            |              | Display Instancer 💟 |   |
|            |              | Render Instancer    |   |
|            |              |                     |   |
| 🔻 🗌 Scale  | by Face Size |                     |   |

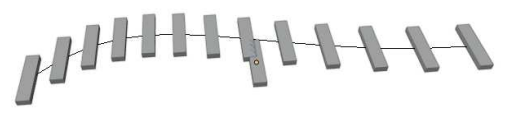

Pour séparer les copies = Menu déroulant Object / Apply / Make Instances real

#### Duplication en cercle

Dans le mode Edit → **Spin** permet de copier une sélection de sous objets autour d'un axe de révolution. L'axe de révolution dépend de l'emplacement du curseur 3D

Sélectionner une partie d'un maillage + clic sur **SPIN** (dans menu T)

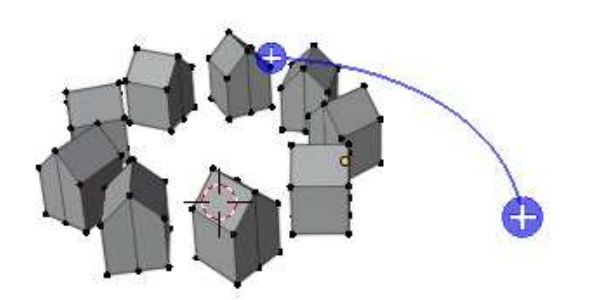

Clic sur les + bleu et une fenêtre de propriétés apparaît en bas à gauche de la fenêtre 3D ------→

**Steps** = nombre de copies

Angle = angle total de la révolution

<u>Pour délier les éléments</u> : **Mesh / separate / By Loose Part** Attention, ils doivnet être bien séparé au niveau de leur géométrie !

Note : Il est également possible de faire un Dupliverts sur base d'un cercle comme repère

| 7 Spin   |                |
|----------|----------------|
| Steps    | 9              |
|          | Duplicate      |
| Angle    | 360°           |
|          | Auto Merge 🔽   |
|          | Flip Normals 📗 |
| Center X | -0.832m        |
| Y        | -1.23m         |
| z        | -0.459m        |
| Axis X   | -0.000         |
| Y        | -0.000         |
| Z        | -1.000         |

# Aussi dans menu properties / Tools & workspace settings

| S       | Steps ( |   | 9          |          |
|---------|---------|---|------------|----------|
|         | Axis (  | х | Y          | Z        |
| Options |         |   |            |          |
|         |         |   | x          | Mirror ( |
|         |         |   | Topology I | Mirror I |

#### Astuce :

Il est également possible de mettre un modifier Array + un modifier Curve pour faire des duplication décaléesc suivant une courbe (voir Blender 2.8 - 10 – Modifiers.pdf)

#### Faire un système de particules

Une autre manière de dupliquer beaucoup d'éléments à la fois, c'est de faire un système de particules

- 1) Il faut un maillage de fond qui va servir de base aux copies (dans l'exemple ci-contre : une icoshère)
- 2) Il faut un/des éléments à copier (dans l'exemple ci-contre : une plane)

Sélectionner la sphère + Aller dans la fenêtre Properties,

partie Particles E et choisir Hair ------→

#### + aller dans la partie Render :

| Render                                              |                    | m |
|-----------------------------------------------------|--------------------|---|
| Render As                                           | Object 🚽           | • |
| Scale                                               | 2.650              | • |
| Scale Randomness                                    | 0.000              | • |
|                                                     | Show Enlineer      | 1 |
|                                                     | Show Enlitter      |   |
| ▼ Object                                            | and anites []      |   |
| <ul> <li>Object</li> <li>Instance Object</li> </ul> | Plane X            | ) |
| ▼ Object<br>Instance Object                         | Global Coordinates |   |
| <ul> <li>Object</li> <li>Instance Object</li> </ul> | Global Coordinates |   |

Render As = mettre Object (plutôt que Path) + aller coller l'objet à copié (plane) dans Instance Object

Number = nombre de copies ------→ Emit from = copie suivant les faces / points / volume du maillage de fond.

Note : un système de particules reste dynamique au niveau de ses paramètres. (Il ne peut pas être définitivement appliqué)

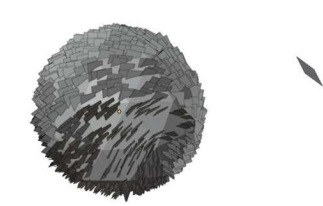

| ParticleSettings             |                        |
|------------------------------|------------------------|
| Emitter                      | Hair                   |
| Regrow                       | Advanced               |
| <ul> <li>Emission</li> </ul> | nn                     |
| Number                       | 1000                   |
| Seed                         | 0.                     |
| Hair Length                  | 0.18m •                |
| Segments                     | 5 •                    |
| ▼ Source                     |                        |
| Emit From                    | Faces                  |
|                              | Use Modifier Stack 🔲 🔹 |
| Distribution                 | Jittered 😪             |
|                              | Random 💟               |
|                              | Even Distribution 🔝    |
| Particles/Face               | 0                      |
| Jittering Amount             | 1.000                  |